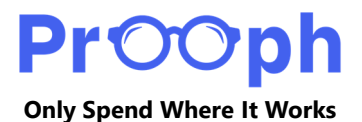

# **Creating A Prooph Campaign**

# 1) Visit Our Website

Go to www.prooph.us.

# 2) Start Registration

Click the blue "Sign Up" button in the upper-right corner of the homepage.

# 3) Choose a Plan

You'll be directed to the "Plan Pricing" page. Select the plan that best suits your business needs.

# 4) Review Terms and Conditions

After selecting your plan, you'll be taken to the "Register" page. Click the "Terms and Conditions" link to review the page before proceeding.

# 5) **Return to Registration**

After reviewing the Terms and Conditions, click the "Create an account" link at the top of the page. This will return you to the registration form.

# 6) Agree to Terms

Check the first box to confirm that you agree to **Prooph**'s Terms and Conditions.

# 7) Enter Account Details

First Name: Enter your account administrator's first name. Last Name: Enter your account administrator's last name. Company Name: Provide your company name.

# 8) Provide a Valid Email Address

Use a permanent email address as your Username. It will receive two-factor authentication and account notifications from **Prooph**.

a) **Important:** If there is a need to update your email address, only the Technical Support team has the authority to make such changes. This process may result in delays.

#### 9) Create a Password

Passwords must include:

- a) At least 8 characters
- b) At least one capital letter
- c) At least one special character

Re-enter your password to confirm it.

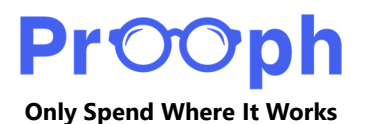

#### 10) Enter Your Phone Number

Provide a cell phone number to enable text messaging functionality.

a) Note: Do not use a landline, as the system is designed for mobile phones.

#### **11) Set Communication Preferences**

- a) Check the box to agree to receive text messages from **Prooph**.
- b) Check the box to agree to receive email messages from **Prooph**.

#### 12) Complete Registration

Click "Sign Up!"

a) **Note:** If there are any issues with the information entered, you'll need to correct them before proceeding.

#### 13) **Provide Payment Information**

You'll be redirected to the Payment Options page. Enter your credit card details.

- a) Monthly plans will be billed for the first three months, and yearly plans will be billed for the first year.
  - i) Accepted Payment Methods: Visa, Mastercard, and American Express.

(1) Your encrypted payment details are secure with Stripe.

#### 14) **Finalize Your Account**

After payment, you'll be directed to your Account page. Complete any remaining account information and save your custom settings.

#### 15) Configure Your Campaigns

Click the "Campaigns" button to start using your account.

#### **Need Help?**

If you have any questions, email <u>billing@prooph.us</u> or call us at (509) 519-1600.